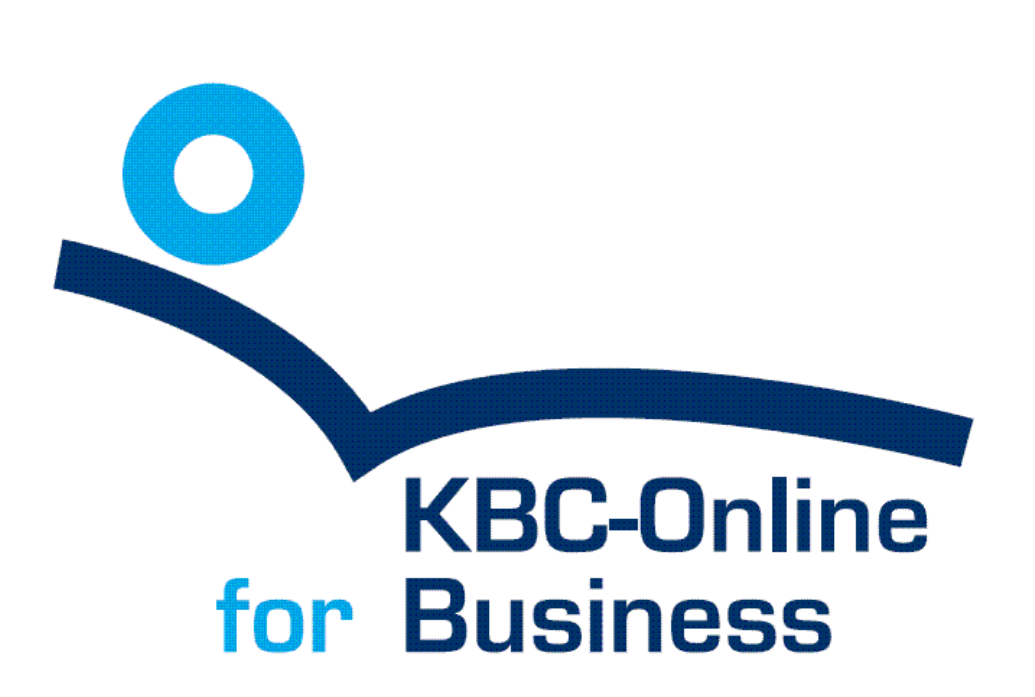

Manuel d'utilisation : LCR pour KBC-Online for Business

## 1. Introduction

KBC Enregistrement LCR est une application qui vous permet d'introduire des lettres de change françaises pour ensuite les exporter et les envoyer par le biais de KBC-Online for Business ou Etebac. Grâce à ces lettres de change électroniques, vous pouvez disposer de votre agent plus rapidement.

Si vous avez d'autres questions, vous pouvez vous adresser au KBC Helpdesk Entreprises tous les jours ouvrables de 8h00 à 17h00 par téléphone (016 / 43 25 18) ou par e-mail (kbc.helpdesk.entreprises@kbc.be)

## 2. Configuration de l'application

Avant de pouvoir utiliser l'application, certains paramètres doivent être définis.

Etape 1 : Démarrez l'application en double-cliquant sur l'icône KBC Enregistrement LCR.

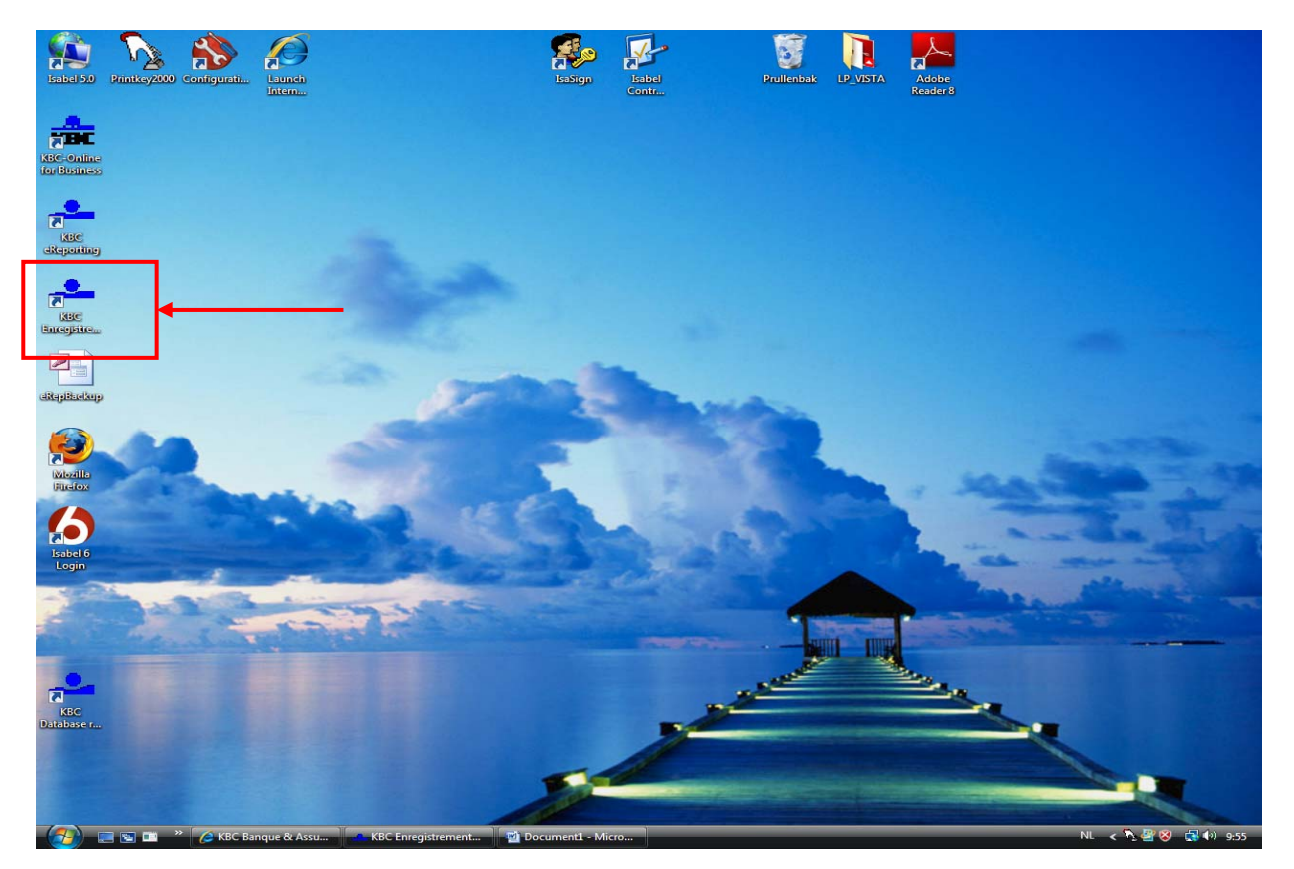

Etape 2 : Cliquez sur Système.

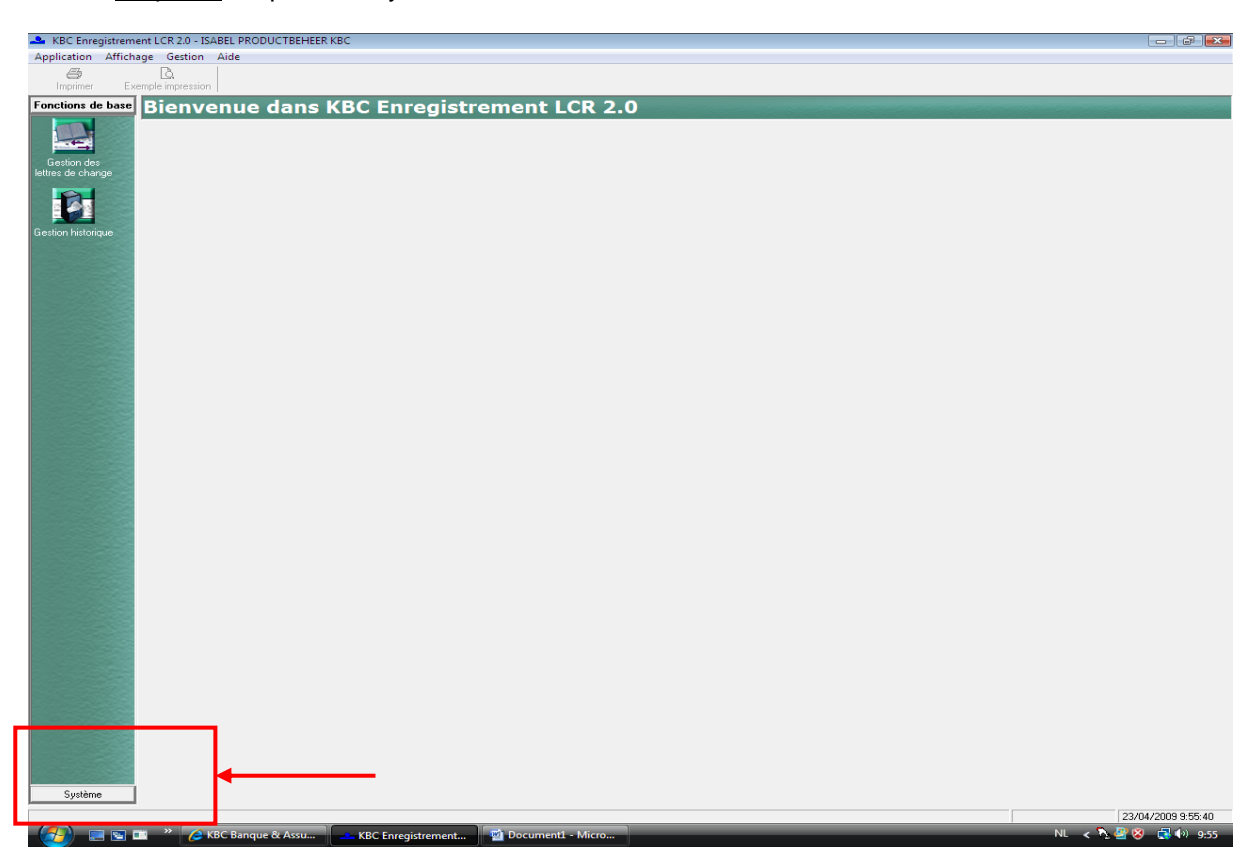

<u>Etape 3 :</u> Lorsque vous cliquez sur Paramètres généraux, vous pouvez adapter la langue de l'application (français, néerlandais, anglais, allemand).

| KBC Enregistrem        | ent LCR 2.0 - ISABEL PRODUCTBEHEER RBC     |                   |                              |
|------------------------|--------------------------------------------|-------------------|------------------------------|
| Application Affich     | age Gestion Aide                           |                   |                              |
| Imprimer Ex            | emple impression                           |                   |                              |
| Fonctions de base      | Paramètres                                 |                   |                              |
| Système                | i di di licti es                           |                   |                              |
| Paramètres             | C Paramètres<br>P Paramètres<br>Répertoire | <b>└──</b>        |                              |
| Gestion des<br>tireurs |                                            |                   |                              |
| Gestion des tirés      |                                            |                   |                              |
|                        |                                            |                   |                              |
|                        |                                            |                   |                              |
|                        |                                            |                   |                              |
|                        |                                            |                   |                              |
|                        |                                            |                   |                              |
|                        |                                            |                   |                              |
|                        |                                            |                   |                              |
|                        |                                            |                   |                              |
|                        |                                            |                   |                              |
|                        |                                            |                   | 23/04/2009 9-56-29           |
|                        | * C KBC Banque & Assu                      | BC Enregistrement | NL < N 4 8 10 10 100 100 100 |

<u>Etape 4 :</u> Lorsque vous cliquez sur Répertoire, vous pouvez indiquer le répertoire dans lequel les données doivent être enregistrées, qu'il s'agisse de l'output (fichier à envoyer à la banque) ou du backup. Les deux données sont enregistrées par défaut dans le même répertoire (comme mentionné ici) :

<u>Windows 2000 et XP</u> : C:\Documents and Settings\All Users\KBC-Online\Business\LCR\Data\Output

#### Windows Vista :

C:\Gebruikers\Openbaar\KBC-Online\Business\LCR\Data\Output, ou C:\Users\Public\KBC-Online\Business\LCR\Data\Output

Vous pouvez en outre indiquer le nombre de bordereaux à imprimer.

Envoyer par ETEBAC (*inutile de cocher la case*) : il s'agit de la norme interbancaire pour l'échange de fichiers électroniques entre les banques et leurs clients, définie par le CFONB (Comité Français d'Organisation et de Normalisation Bancaire) et gérée par l'AFB (Association Française des Banques).

| KBC Enregistrement LCR 2.0 - ISABEL PRODUCTB                                                                                                    | EHEER KBC                                                          |              |
|----------------------------------------------------------------------------------------------------|--------------------------------------------------------------------|--------------|
| plication Affichage Gestion Aide                                                                                                    |                                                                    |              |
| Imprimer Exemple impression                                                                                                    |                                                                    |              |
| onctions de base Paramètres                                                                                                    |                                                                    |              |
| Système                                                                                                    |                                                                    |              |
| Paramètres généraux                                                                                                    | Répertoire output C:\Users\Public\KBC-Online\Business\LCR\DATA*    |              |
| Répertoire                                                                                                    | Répertoire backup C:\Users\Public\KBC-Online\Business\LCR\DATA*    |              |
| Paramètres                                                                                                    | Nombre de bordereaux (min. 1 - max. 9)                             |              |
|                                                                                                    |                                                                    |              |
|                                                                                                    | Envoyer parcitoowc                                                 |              |
| Sestion des                                                                                                    | Impression de l'aperçu lors de l'exportation de lettres de change: |              |
| tireurs                                                                                                    | Avec exemple d'impression Sans exemple d'impression                |              |
| 100 - 100 - |                                                                    |              |
|                                                                                                    |                                                                    |              |
| stion des tirés                                                                                                    |                                                                    |              |
|                                                                                                    |                                                                    |              |
|                                                                                                    |                                                                    |              |
|                                                                                                    |                                                                    |              |
|                                                                                                    |                                                                    |              |
|                                                                                                    |                                                                    |              |
|                                                                                                    |                                                                    |              |
|                                                                                                    |                                                                    |              |
|                                                                                                    |                                                                    |              |
|                                                                                                    |                                                                    |              |
|                                                                                                    |                                                                    |              |
|                                                                                                    |                                                                    |              |
|                                                                                                    |                                                                    |              |
|                                                                                                    |                                                                    |              |
|                                                                                                    |                                                                    |              |
|                                                                                                    |                                                                    |              |
|                                                                                                    |                                                                    |              |
|                                                                                                    |                                                                    |              |
|                                                                                                    |                                                                    |              |
|                                                                                                    |                                                                    |              |
|                                                                                                    |                                                                    |              |
|                                                                                                    |                                                                    |              |
|                                                                                                    |                                                                    |              |
|                                                                                                    |                                                                    |              |
|                                                                                                    |                                                                    |              |
|                                                                                                    |                                                                    | 23/04/2009 9 |

<u>Etape 5 :</u> Saisie des données du tireur. Sous Système, cliquez sur Gestion des tireurs. Dans la barre de menus dans le haut de l'écran, cliquez sur Ajouter et, ensuite, sur Ajouter tireur.

| Ge: tio     | Ajouter tireur                                                                                                    |                                |                 |                            |  |
|-------------|----------------------------------------------------------------------------------------------------|--------------------------------|-----------------|----------------------------|--|
| Non         | Ajouter completioner                                                                                                    | Code page Code postal Localité | Type de ternice | Cole For Disease SEED/SEET |  |
|             | and the second second sec |                                |                 |                            |  |
| ration -    |                                                                                                    |                                |                 |                            |  |
|             |                                                                                                    |                                |                 |                            |  |
| ter bes     |                                                                                                    |                                |                 |                            |  |
| 2.1         |                                                                                                    |                                |                 |                            |  |
| 4           |                                                                                                    |                                |                 |                            |  |
|             |                                                                                                    |                                |                 |                            |  |
| Number Pill | / Numiro IBAN                                                                                                    |                                |                 |                            |  |
|             |                                                                                                    |                                |                 |                            |  |
|             |                                                                                                    |                                |                 |                            |  |

Etape 6 : Introduisez les données du tireur.

• Code pays : 01=France, 02=Belgique

 Code Eco : représente l'activité économique du tireur. Valeur par défaut = 100 (import/export)

o Type de remise : 4 possibilités :

- 1. Escompte : si vous disposez, en tant que tireur, d'une ligne de crédit pour l'escompte
- 2. Crédit direct : la lettre de change est comptabilisée à la date de remise
- 3. Encaissement : la lettre de change est comptabilisée à la date d'échéance
- 4. Dailly : lettre de change électronique

 Numéro SIREN : si le tireur est belge, indiquez 00000000 (neuf zéros) dans ce champ. Ce numéro est attribué par l'INSEE (équivalent français de l'Institut national de statistique (INS))

• Numéro SIRET : se compose de 5 chiffres, identifiant l'implantation de l'entreprise. Si le tireur est belge, introduisez 00000 (cinq zéros).

Pour terminer, cliquez sur OK.

| 🐣 KBC Enregistrem                   | ent LCR 2.0 - ISABEL PRO | DUCTBEHEER KBC         |                 |                      |                |              |                 |                     |
|-------------------------------------|--------------------------|------------------------|-----------------|----------------------|----------------|--------------|-----------------|---------------------|
| Application Affich                  | age Gestion Aide         |                        |                 |                      |                |              |                 |                     |
| Imprimer Ex                         | emple impression Ajoute  | r 🕶 📅 👻 🗙              | er 🔻            |                      |                |              |                 |                     |
| Fonctions de base                   | Gestion de               | s tireurs              |                 |                      |                |              |                 |                     |
| Système                             | Nom                      | Adresse                | Code-pays       | Code postal Localité | Type de remise | Code Eco Num | éro SIREN/SIRET |                     |
| Paramètres<br>Gestion des<br>Lireus |                          |                        |                 |                      |                |              |                 |                     |
| Gestion des tirés                   |                          |                        |                 |                      |                |              |                 |                     |
|                                     |                          |                        | (               |                      |                |              |                 |                     |
|                                     | Numéro RIB               | / Numéro IBAN          | Gestion des tir | eurs - Nouveau       |                | ×            |                 |                     |
|                                     |                          |                        | Nom             | PIET PIETERS         |                |              |                 |                     |
|                                     |                          |                        | Adresse         | AMERIKALEI 111       |                |              |                 |                     |
|                                     |                          |                        | Code pays       | 02                   |                |              |                 |                     |
|                                     |                          |                        | Code postal     | 2000 Localité        | ANTWERPEN      |              |                 |                     |
|                                     |                          |                        | CIDEN           | 100 I ype de remis   | e Encaissement |              |                 |                     |
|                                     |                          |                        |                 | 100000000 SINC 1     | 12345          | 1            |                 |                     |
|                                     |                          |                        |                 |                      | OK             | Annuler      |                 |                     |
|                                     |                          |                        |                 |                      |                |              |                 |                     |
|                                     |                          |                        |                 |                      |                |              |                 |                     |
|                                     |                          |                        |                 |                      |                |              |                 |                     |
|                                     |                          |                        |                 |                      |                |              |                 |                     |
|                                     |                          |                        |                 |                      |                |              |                 |                     |
|                                     |                          |                        |                 |                      |                |              |                 |                     |
|                                     |                          |                        |                 |                      |                |              |                 |                     |
|                                     |                          |                        |                 |                      |                |              |                 |                     |
|                                     |                          |                        |                 |                      |                |              |                 |                     |
|                                     |                          |                        |                 |                      |                |              |                 |                     |
|                                     |                          |                        |                 |                      |                |              |                 |                     |
|                                     |                          |                        |                 |                      |                |              |                 |                     |
|                                     |                          |                        |                 |                      |                |              |                 |                     |
|                                     |                          |                        |                 |                      |                |              |                 | 23/04/2009 9:59:00  |
| - 🦛 🖂 🖂                             | 🗉 👋 🌈 KBC Bangu          | ie & Assu 📃 🔔 KBC Enre | gistrement      | 🗐 Document1 - Micro  |                | _            | _               | NL < 🏷 🔐 😵 📑 🏟 9:59 |

<u>Etape 7 :</u> Après avoir introduit les données du tireur, vous devez encore indiquer le numéro de compte à créditer. Pour ce faire, cliquez à nouveau sur le bouton Ajouter (en haut de l'écran). Vous pouvez à présent sélectionner l'option Ajouter compte tireur. Introduisez alors le numéro RIB (Relevé d'Identité Bancaire) (numéro de compte du tireur dans ce cas). Ensuite, le numéro IBAN apparaîtra.

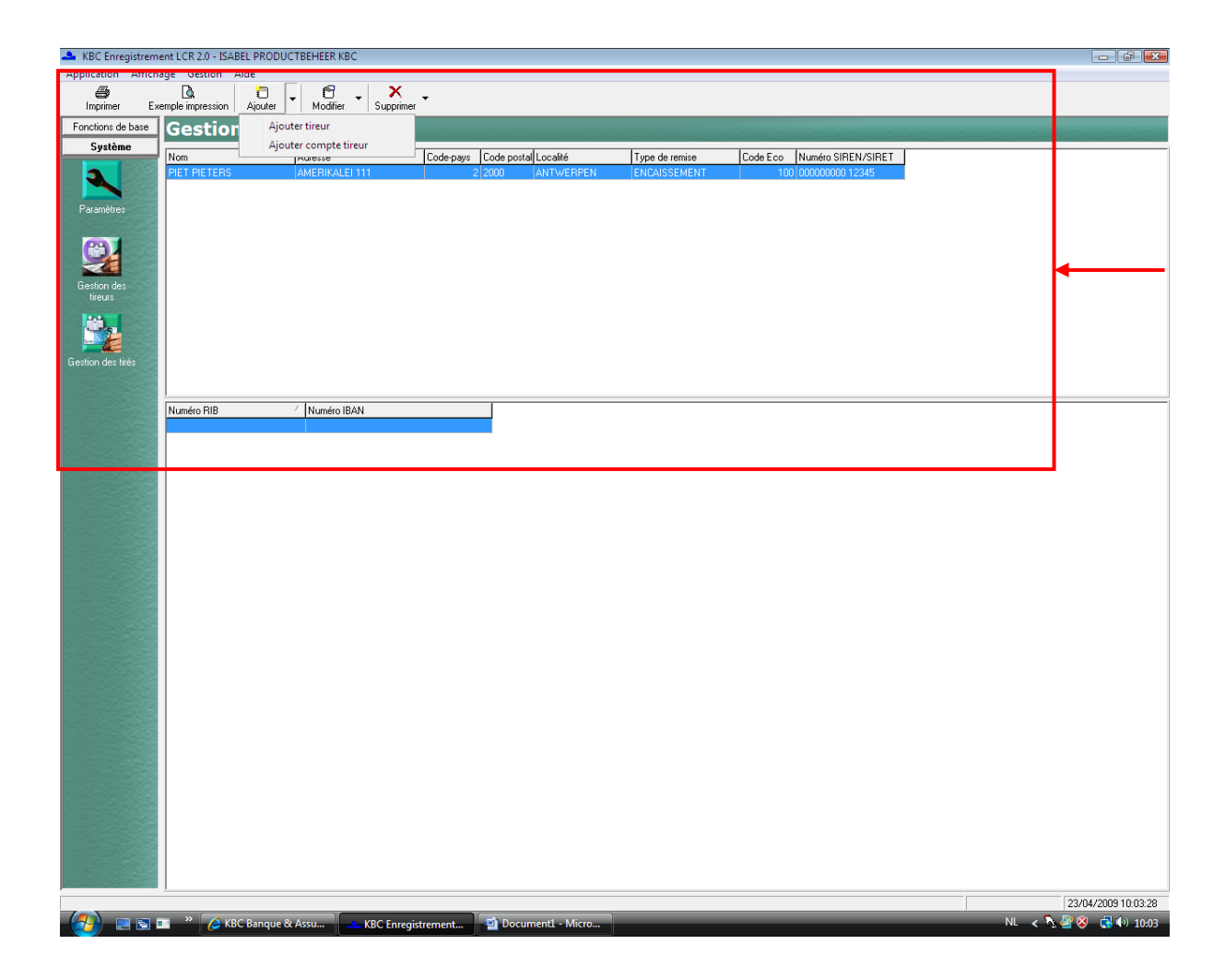

| 🐣 KBC Enregistreme                    | ent LCR 2.0 - ISAB | EL PRODUCTE   | EHEER KBC     |              |             |              |                   |               |       |             |                  |   |    | - P                | 8        |
|---------------------------------------|--------------------|---------------|---------------|--------------|-------------|--------------|-------------------|---------------|-------|-------------|------------------|---|----|--------------------|----------|
| Application Afficha                   | ige Gestion A      | vide 🗐 🗌      | f             | ×            |             |              |                   |               |       |             |                  |   |    |                    |          |
| Imprimer Exe                          | emple impression   | Ajouter       | Modifier 🔭    | Supprimer    |             |              |                   |               |       |             |                  |   |    |                    |          |
| Fonctions de base                     | Gestion            | ı des ti      | reurs         |              |             |              |                   |               |       |             |                  |   |    |                    | -        |
| Système                               | Nom                | - A           | dresse        | C            | ode-pays Co | ode postal L | .ocalité          | Type de remis | :e (( | Code Eco Nu | méro SIREN/SIRET |   |    |                    | -        |
|                                       | PIET PIETERS       | A             | MERIKALEI 111 |              | 2 20        | 000 A        | NTWERPEN          | ENCAISSEME    | ENT   | 100 00      | 000000 12345     |   |    |                    |          |
| Paramètres                            |                    |               |               |              |             |              |                   |               |       |             |                  |   |    |                    |          |
|                                       |                    |               |               |              |             |              |                   |               |       |             |                  |   |    |                    |          |
|                                       |                    |               |               |              |             |              |                   |               |       |             |                  |   |    |                    |          |
| Section des                           |                    |               |               |              |             |              |                   |               |       |             |                  |   |    |                    |          |
| tireurs                               |                    |               |               |              |             |              |                   |               |       |             |                  |   |    |                    |          |
| i i i i i i i i i i i i i i i i i i i |                    |               |               |              |             |              |                   |               |       |             |                  |   |    |                    |          |
|                                       |                    |               |               |              |             |              |                   |               |       |             |                  |   |    |                    |          |
| Laestion des tires                    |                    |               |               |              |             |              |                   |               |       |             |                  |   |    |                    |          |
|                                       | Num for DID        | 1             | Non Geo ID AN | _            |             |              |                   |               |       |             |                  |   |    |                    | _        |
|                                       | Numero Hib         |               | NUMERO IBAN   |              | Gestion     | des compte   | es du tireur - No | uveau         |       | ×           |                  |   |    |                    |          |
|                                       |                    |               |               |              | Nom         | F            | PIET PIETERS      |               |       |             |                  |   |    |                    |          |
|                                       |                    |               |               |              | -Numéro (   | de compte    |                   |               |       |             |                  |   |    |                    |          |
|                                       |                    |               |               |              | Numéro i    | RIB [        | 27800 4000        | 0025087990    | 13    | 78          |                  |   |    |                    |          |
|                                       |                    |               |               |              | IBAN        | Γ            |                   |               |       |             |                  |   |    |                    |          |
|                                       |                    |               |               |              | -           |              |                   | OK            | Ann   | uler        |                  |   |    |                    |          |
|                                       |                    |               |               |              |             |              |                   |               |       |             |                  |   |    |                    |          |
|                                       |                    |               |               |              |             |              |                   |               |       |             |                  |   |    |                    |          |
|                                       |                    |               |               |              |             |              |                   |               |       |             |                  |   |    |                    |          |
|                                       |                    |               |               |              |             |              |                   |               |       |             |                  |   |    |                    |          |
|                                       |                    |               |               |              |             |              |                   |               |       |             |                  |   |    |                    |          |
|                                       |                    |               |               |              |             |              |                   |               |       |             |                  |   |    |                    |          |
|                                       |                    |               |               |              |             |              |                   |               |       |             |                  |   |    |                    |          |
|                                       |                    |               |               |              |             |              |                   |               |       |             |                  |   |    |                    |          |
|                                       |                    |               |               |              |             |              |                   |               |       |             |                  |   |    |                    |          |
|                                       |                    |               |               |              |             |              |                   |               |       |             |                  |   |    |                    |          |
|                                       |                    |               |               |              |             |              |                   |               |       |             |                  |   |    |                    |          |
|                                       |                    |               |               |              |             |              |                   |               |       |             |                  |   |    |                    |          |
|                                       |                    |               |               |              |             |              |                   |               |       |             |                  |   |    |                    |          |
|                                       | <u> </u>           |               |               |              |             |              |                   |               |       |             |                  |   |    | 2010410000 10 00 0 | 20       |
|                                       | 🗉 🤲 🔏 KB           | C Banque & As | su KB         | C Enregistre | nent        | 1) Docume    | ent1 - Micro      |               | -     | _           | _                | _ | NL | < h 🖓 🖓 🔕 📑 👀 10:0 | 13<br>05 |

<u>Etape 8 :</u> Saisie des données du tiré. A présent que les données du tireur sont complétées, il ne vous reste plus qu'à introduire le ou les tirés. Sous Système, cliquez sur Gestion des tirés. Dans le haut de l'écran, sélectionnez Ajouter et ensuite Ajouter tiré.

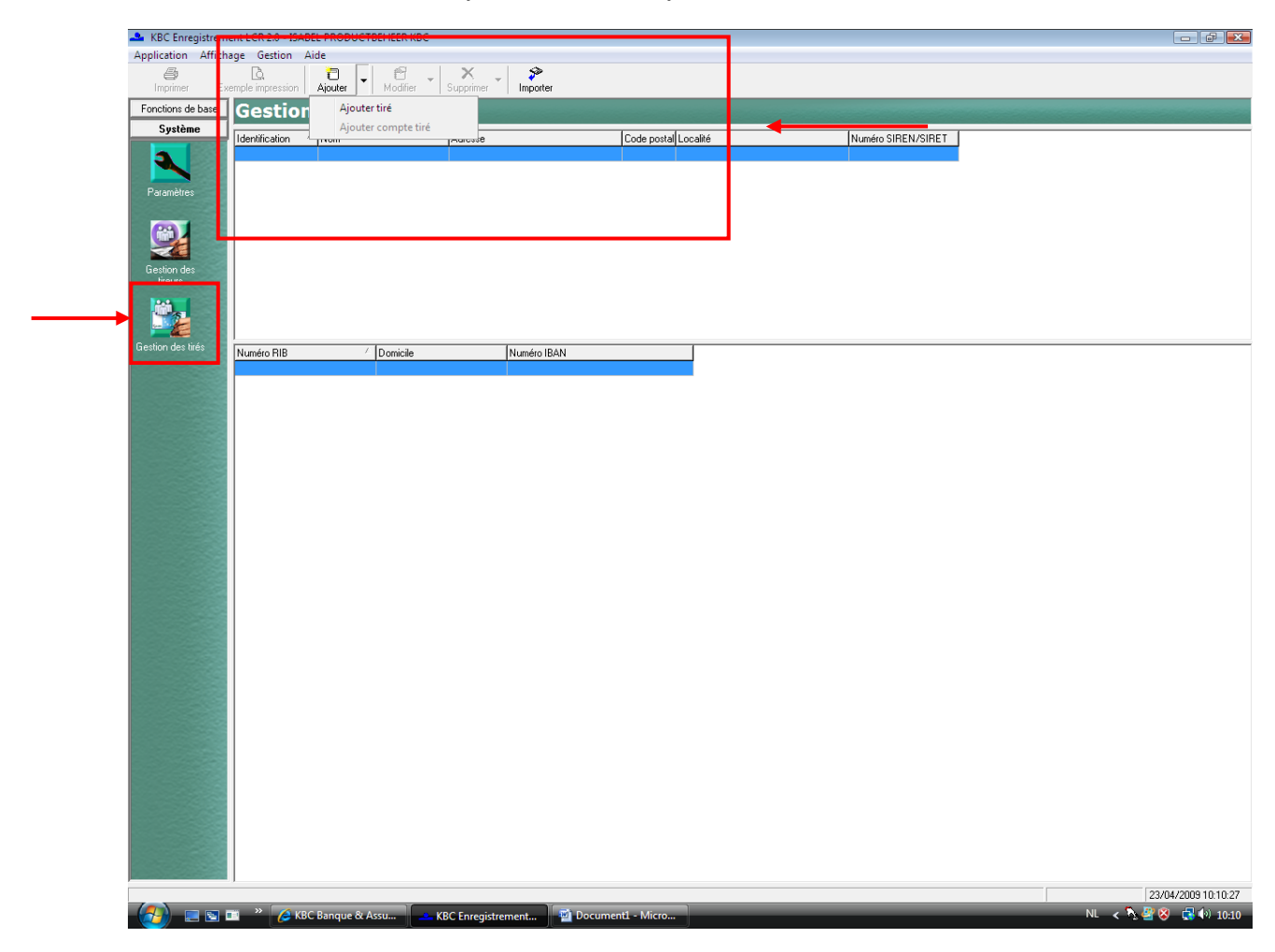

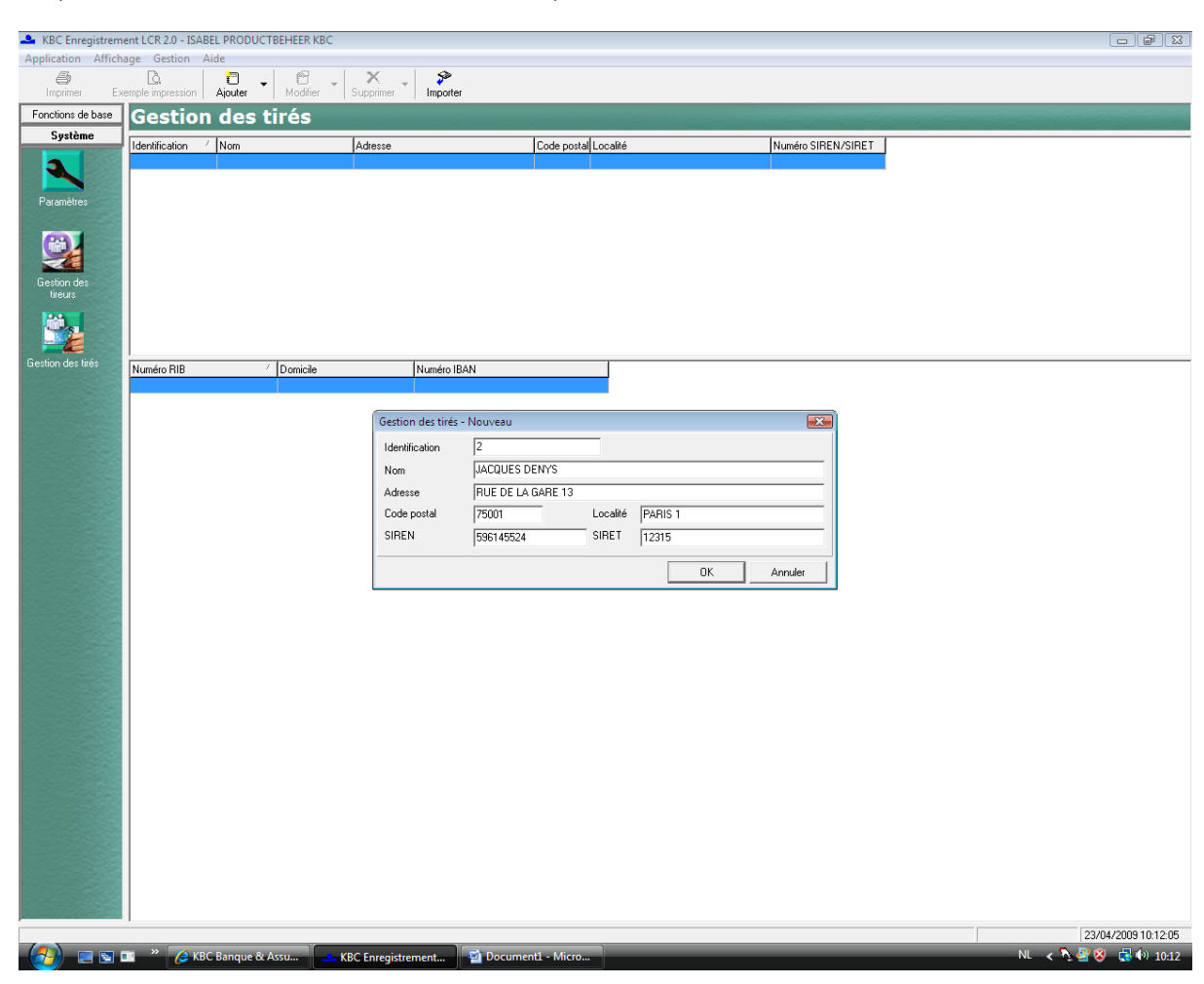

Etape 9 : Introduisez toutes les données et cliquez ensuite sur OK dans le bas de l'écran.

Identification : au choix, Nom et adresse, Numéro SIREN et SIRET.

Cliquez à nouveau sur Ajouter dans le haut de l'écran et sélectionnez Ajouter compte tiré. Lorsque vous cliquez sur OK, le programme peut-être utilisé pour d'autres opérations. Pour introduire d'autres tirés, suivez la même procédure.

| 🐣 KBC Enregistrem      | ent LCR 2.0 - ISA | BEL PRODUCT   | BEHEER KBC   |               |                                                                                                    |                      |
|------------------------|-------------------|---------------|--------------|---------------|----------------------------------------------------------------------------------------------------|----------------------|
| Application Affich     | age Gestion       | Aide          | - <b>6</b> 3 | ~             |                                                                                                    |                      |
| Imprimer Ex            | emple impression  | Ajouter 🗸     | Modifier 🗸   | Supprimer     | n and a second second s |                      |
| Fonctions de base      | Gestio            | n des t       | irés         |               |                                                                                                    |                      |
| Système                | Identification    | A Nom         |              | Adresse       | Code postal Localité Numéro SIREN/SIRET                                                                                                    |                      |
| <b>a</b>               | 2                 | JACQUES [     | DENYS        | RUE DE LA     | GARE 13 75001 PARIS 1 596145524 12315                                                                                                    |                      |
|                        |                   |               |              |               |                                                                                                    |                      |
| Paramètres             |                   |               |              |               |                                                                                                    |                      |
|                        |                   |               |              |               |                                                                                                    |                      |
|                        |                   |               |              |               |                                                                                                    |                      |
| Gestion des<br>tireurs |                   |               |              |               |                                                                                                    |                      |
|                        |                   |               |              |               |                                                                                                    |                      |
|                        |                   |               |              |               |                                                                                                    |                      |
| Liestion des tirés     | Numéro RIB        | /             | Domicile     |               | Numéro IBAN                                                                                                    |                      |
|                        |                   |               |              |               |                                                                                                    |                      |
|                        |                   |               |              |               | Gestion des comptes du tire - Nouveau                                                                                                    |                      |
|                        |                   |               |              |               | Identification 2                                                                                                    |                      |
|                        |                   |               |              |               | Nom JACQUES DENYS                                                                                                    |                      |
|                        |                   |               |              |               | Numéro de compte                                                                                                    |                      |
|                        |                   |               |              |               | Numéro RIB 27800 40001 00250879903 78                                                                                                    |                      |
|                        |                   |               |              |               | Domicile  PARIS 1                                                                                                    |                      |
|                        |                   |               |              |               | IBAN                                                                                                    |                      |
|                        |                   |               |              |               | OK Annuler                                                                                                    |                      |
|                        |                   |               |              |               |                                                                                                    |                      |
|                        |                   |               |              | L             |                                                                                                    |                      |
|                        |                   |               |              |               |                                                                                                    |                      |
|                        |                   |               |              |               |                                                                                                    |                      |
|                        |                   |               |              |               |                                                                                                    |                      |
|                        |                   |               |              |               |                                                                                                    |                      |
|                        |                   |               |              |               |                                                                                                    |                      |
|                        |                   |               |              |               |                                                                                                    |                      |
|                        |                   |               |              |               |                                                                                                    |                      |
|                        |                   |               |              |               |                                                                                                    |                      |
|                        |                   |               |              |               |                                                                                                    |                      |
|                        |                   |               |              |               |                                                                                                    |                      |
|                        |                   |               |              |               |                                                                                                    |                      |
|                        |                   |               |              |               |                                                                                                    |                      |
|                        |                   |               |              |               |                                                                                                    | 23/04/2009 10:13:05  |
| - 🚮 🖂 🖾                | 🔟 🦈 🌽 KI          | BC Banque & / | Assu         | KBC Enregistr | ement 🎬 Document1 - Micro                                                                                                    | NL < 🍡 🖑 😵 📢 🕪 10:13 |

# 3. Introduction d'une lettre de change

<u>Etape 1 :</u> Pour introduire une lettre de change, cliquez sur Fonctions de base dans la barre de gauche. Sélectionnez Gestion des lettres de change et, ensuite, Nouveau dans le haut de l'écran.

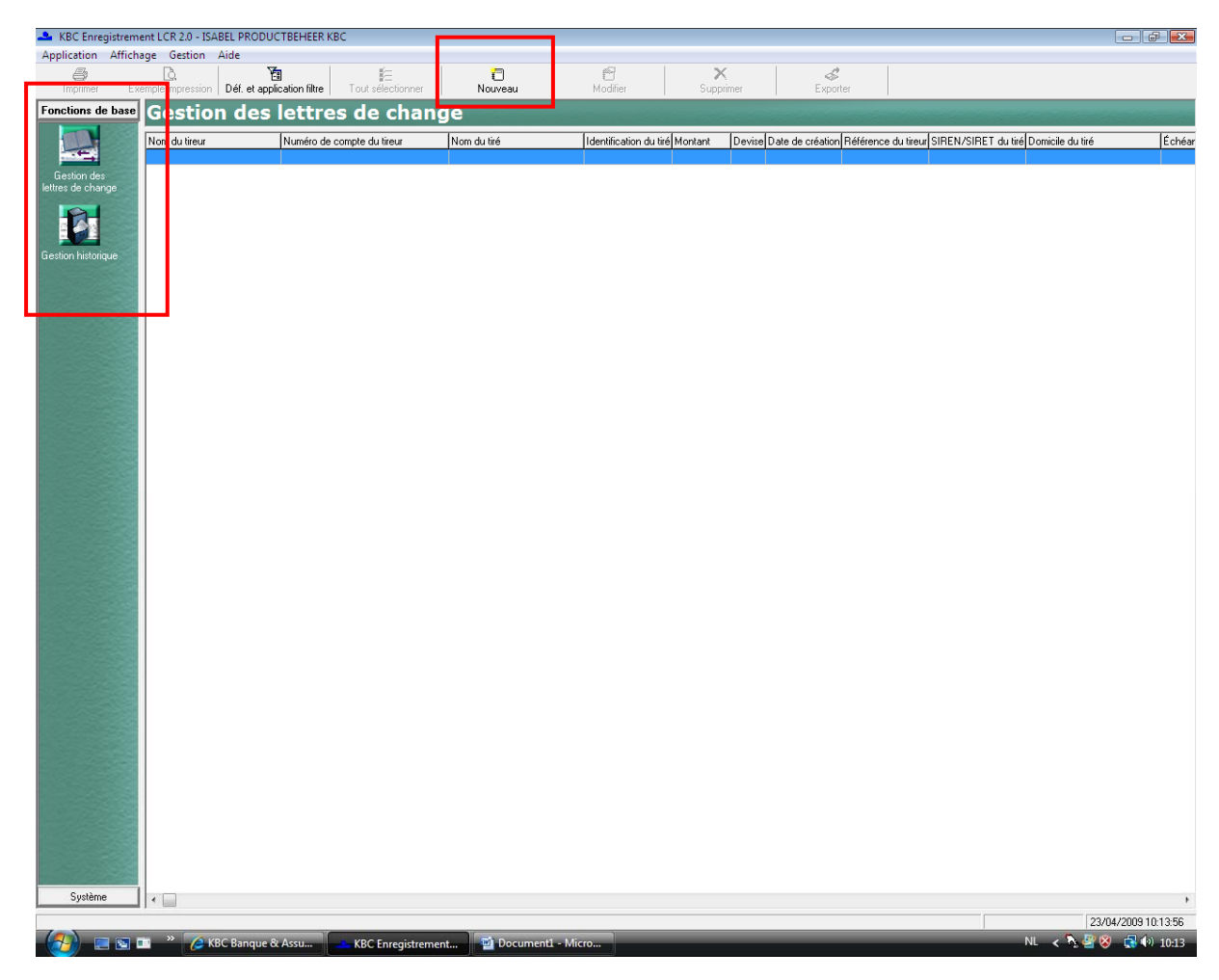

<u>Etape 2 :</u> Vous obtenez alors l'écran suivant. Sélectionnez le tireur et le tiré. Vous pouvez ensuite compléter les autres champs. Cliquez sur OK pour sauvegarder l'ordre.

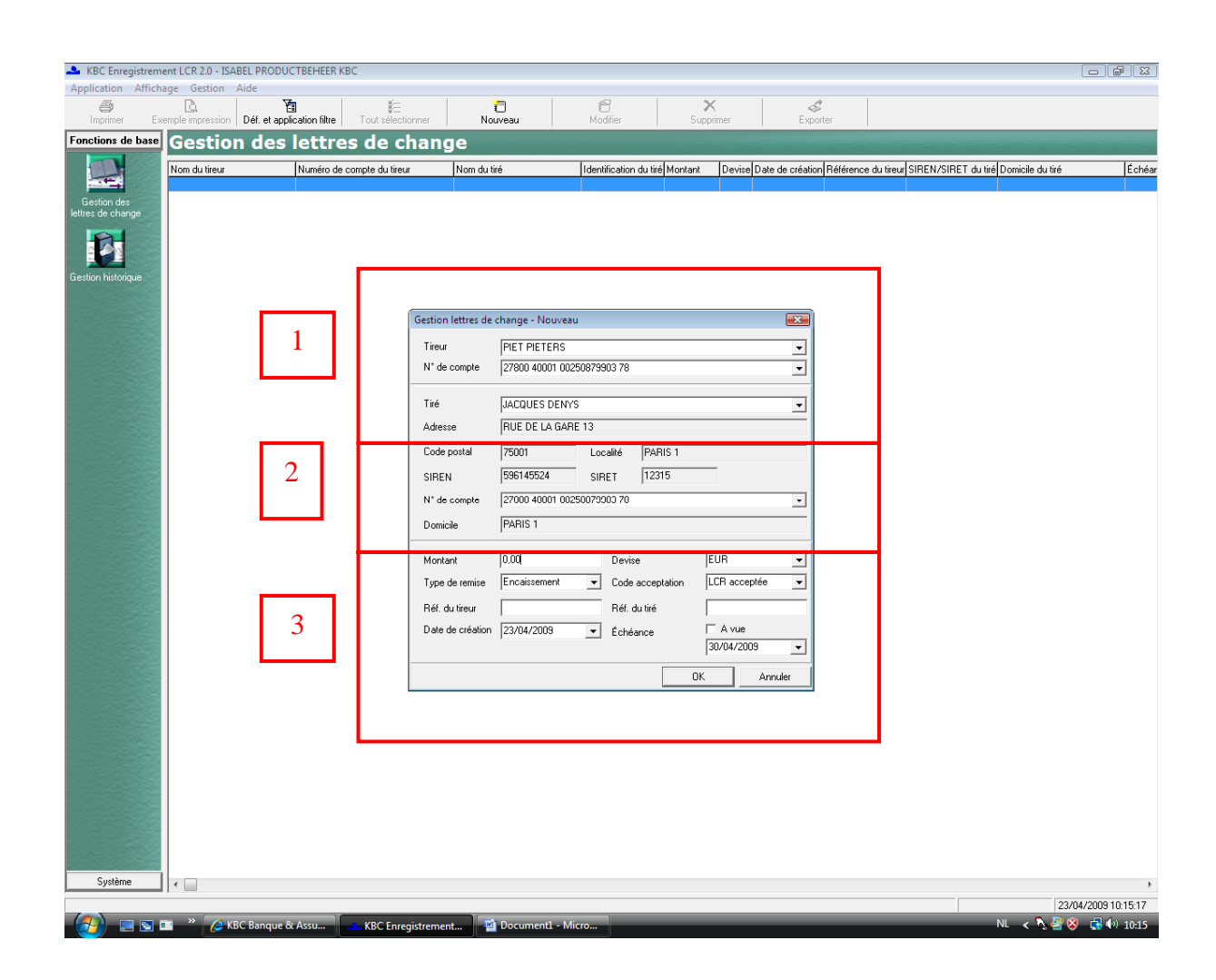

<u>Etape 3 :</u> La lettre de change introduite se trouve à présent sous Gestion des lettres de change. La lettre de change doit à présent être exportée afin qu'elle puisse être traitée dans KBC-Online for Business :

| KBC Enregis        | strement LCR 2.0 - IS                 | ABEL PRODUCTBEHEER K          | BC                  |                 |                  |                       |                           |               |                                 |                     |
|--------------------|---------------------------------------|-------------------------------|---------------------|-----------------|------------------|-----------------------|---------------------------|---------------|---------------------------------|---------------------|
| Application A      | Affichage Gestion                     | Aide                          |                     |                 |                  |                       |                           |               |                                 |                     |
| a linerime:        | Europolo improvision                  | Déf. et application filter    | E<br>Tout sélection | Nouser          | Madifi           | X                     | S Europter                |               |                                 |                     |
| mprimer            | Exemple impression                    | r   Dei, et application nitre | Tout selectionnel   | Nuuveau         | Modiller         | Supplimer             | Exporter                  | _             |                                 |                     |
| Fonctions de b     | Gestio                                | on des lettre                 | s de char           | ige             |                  |                       |                           | -             |                                 |                     |
|                    | Nom du tireur                         | Numéro de                     | compte du tireur    | Nom du tiré     | Identification ( | du tiré Montant Devis | e late de création Référe | nce du ti eur | SIREN/SIRET du tiré Domicile du | tiré Échéa          |
|                    | PIET PIETER                           | S 27800 4000                  | 01 00250879903 78   | JACQUES DENYS   | 2                | 1 EUR                 | 23/04/2009                |               | 596145524 12315 PARIS 1         | 30/04               |
| Gestion des        |                                       |                               |                     |                 |                  |                       |                           |               |                                 |                     |
| lettres de change  |                                       |                               |                     |                 |                  |                       |                           |               |                                 |                     |
|                    |                                       |                               |                     |                 |                  |                       |                           |               |                                 |                     |
|                    |                                       |                               |                     |                 |                  |                       |                           |               |                                 |                     |
| Gestion historique | •                                     |                               |                     |                 |                  |                       |                           |               |                                 |                     |
|                    |                                       |                               |                     |                 |                  |                       |                           |               |                                 |                     |
|                    |                                       |                               |                     |                 |                  |                       |                           |               |                                 |                     |
|                    |                                       |                               |                     |                 |                  |                       |                           |               |                                 |                     |
|                    |                                       |                               |                     |                 |                  |                       |                           |               |                                 |                     |
|                    |                                       |                               |                     |                 |                  |                       |                           |               |                                 |                     |
|                    |                                       |                               |                     |                 |                  |                       |                           |               |                                 |                     |
|                    |                                       |                               |                     |                 |                  |                       |                           |               |                                 |                     |
|                    |                                       |                               |                     |                 |                  |                       |                           |               |                                 |                     |
|                    | 533                                   |                               |                     |                 |                  |                       |                           |               |                                 |                     |
|                    |                                       |                               |                     |                 |                  |                       |                           |               |                                 |                     |
|                    |                                       |                               |                     |                 |                  |                       |                           |               |                                 |                     |
|                    |                                       |                               |                     |                 |                  |                       |                           |               |                                 |                     |
|                    |                                       |                               |                     |                 |                  |                       |                           |               |                                 |                     |
|                    |                                       |                               |                     |                 |                  |                       |                           |               |                                 |                     |
|                    |                                       |                               |                     |                 |                  |                       |                           |               |                                 |                     |
|                    |                                       |                               |                     |                 |                  |                       |                           |               |                                 |                     |
|                    |                                       |                               |                     |                 |                  |                       |                           |               |                                 |                     |
|                    |                                       |                               |                     |                 |                  |                       |                           |               |                                 |                     |
|                    |                                       |                               |                     |                 |                  |                       |                           |               |                                 |                     |
|                    |                                       |                               |                     |                 |                  |                       |                           |               |                                 |                     |
|                    |                                       |                               |                     |                 |                  |                       |                           |               |                                 |                     |
|                    |                                       |                               |                     |                 |                  |                       |                           |               |                                 |                     |
|                    |                                       |                               |                     |                 |                  |                       |                           |               |                                 |                     |
|                    |                                       |                               |                     |                 |                  |                       |                           |               |                                 |                     |
|                    |                                       |                               |                     |                 |                  |                       |                           |               |                                 |                     |
|                    |                                       |                               |                     |                 |                  |                       |                           |               |                                 |                     |
|                    |                                       |                               |                     |                 |                  |                       |                           |               |                                 |                     |
|                    |                                       |                               |                     |                 |                  |                       |                           |               |                                 |                     |
|                    |                                       |                               |                     |                 |                  |                       |                           |               |                                 |                     |
|                    |                                       |                               |                     |                 |                  |                       |                           |               |                                 |                     |
|                    |                                       |                               |                     |                 |                  |                       |                           |               |                                 |                     |
|                    |                                       |                               |                     |                 |                  |                       |                           |               |                                 |                     |
|                    |                                       |                               |                     |                 |                  |                       |                           |               |                                 |                     |
| Système            | I I I I I I I I I I I I I I I I I I I |                               |                     |                 |                  |                       |                           |               |                                 | +                   |
|                    |                                       |                               |                     |                 |                  |                       |                           |               |                                 | 23/04/2009 10:15:59 |
| _ (                | 💌 🚥 🤲 🍊                               | KBC Banque & Assu             | KBC Enregistrem     | ient 📃 💌 Docume | ent1 - Micro     |                       |                           |               | NL < 🏷                          | 🗳 😵 🛛 📢 10:15       |

| 🐣 KBC Enregistren  | nent LCR 2.0 - ISA            | BEL PRODUCTBEHEER K        | (BC                                   |                              |                     |                             |                                          |                                                                              |                     |
|--------------------|-------------------------------|----------------------------|---------------------------------------|------------------------------|---------------------|-----------------------------|------------------------------------------|------------------------------------------------------------------------------|---------------------|
|                    | age Gestion                   | Aide<br>T                  | Æ                                     | 1                            | 6                   | ×                           | \$                                       |                                                                              |                     |
| Imprimer E         | kemple impression             | Déf. et application filtre | Tout sélectionner                     | Nouveau                      | Modifier            | Supprimer                   | Exporter                                 |                                                                              |                     |
|                    | (GENERATIO                    | i des lettre               | es de char                            | ige                          |                     | 1 1                         | 1 1                                      |                                                                              |                     |
|                    | Nom du tireur<br>PIET PIETERS | Numéro de<br>27800 400     | compte du tireur<br>01 00250879903 78 | Nom du tiré<br>JACQUES DENYS | Identification du t | iré Montant Devise<br>1 EUR | Date de création Référence<br>23/04/2009 | ence du tireur SIREN/SIRET du tiré Domicile du ti<br>596145524 12315 PARIS 1 | é Échéar<br>30/04/  |
| Gestion des        |                               | ·                          |                                       |                              |                     | , , , , , ,                 | , , , , , , , , , , , , , , , , , , , ,  |                                                                              |                     |
|                    |                               |                            |                                       |                              |                     |                             |                                          |                                                                              |                     |
|                    |                               |                            |                                       |                              |                     |                             |                                          |                                                                              |                     |
| Gestion historique |                               |                            |                                       |                              |                     |                             |                                          |                                                                              |                     |
|                    |                               |                            |                                       |                              |                     |                             |                                          |                                                                              |                     |
|                    |                               |                            |                                       |                              |                     |                             |                                          |                                                                              |                     |
|                    |                               |                            |                                       |                              |                     |                             |                                          |                                                                              |                     |
|                    |                               |                            |                                       |                              |                     |                             |                                          |                                                                              |                     |
|                    |                               |                            |                                       |                              |                     |                             |                                          |                                                                              |                     |
|                    |                               |                            |                                       |                              |                     |                             |                                          |                                                                              |                     |
|                    |                               |                            |                                       |                              |                     |                             |                                          |                                                                              |                     |
|                    |                               |                            |                                       |                              |                     |                             |                                          |                                                                              |                     |
|                    |                               |                            |                                       |                              |                     |                             |                                          |                                                                              |                     |
|                    |                               |                            |                                       |                              |                     |                             |                                          |                                                                              |                     |
|                    |                               |                            |                                       |                              |                     |                             |                                          |                                                                              |                     |
|                    |                               |                            |                                       |                              |                     |                             |                                          |                                                                              |                     |
|                    |                               |                            |                                       |                              |                     |                             |                                          |                                                                              |                     |
|                    |                               |                            |                                       |                              |                     |                             |                                          |                                                                              |                     |
|                    |                               |                            |                                       |                              |                     |                             |                                          |                                                                              |                     |
|                    |                               |                            |                                       |                              |                     |                             |                                          |                                                                              |                     |
|                    |                               |                            |                                       |                              |                     |                             |                                          |                                                                              |                     |
|                    |                               |                            |                                       |                              |                     |                             |                                          |                                                                              |                     |
|                    |                               |                            |                                       |                              |                     |                             |                                          |                                                                              |                     |
|                    |                               |                            |                                       |                              |                     |                             |                                          |                                                                              |                     |
|                    |                               |                            |                                       |                              |                     |                             |                                          |                                                                              |                     |
|                    |                               |                            |                                       |                              |                     |                             |                                          |                                                                              |                     |
|                    |                               |                            |                                       |                              |                     |                             |                                          |                                                                              |                     |
| Sustàma            |                               |                            |                                       |                              |                     |                             |                                          |                                                                              |                     |
| Systeme            | 1   • 🔛                       |                            |                                       |                              |                     |                             |                                          |                                                                              | 23/04/2009 10:15:59 |
|                    | 💷 👋 🌈 KE                      | BC Banque & Assu           | KBC Enregistren                       | nent 🖻 Document              | t1 - Micro          |                             |                                          | NL < 🏷                                                                       | 2 😵 🖪 🕩 10:15       |

Etape 4 : Vous pouvez également demander une impression.

### 4. Envoi du fichier LCR via KBC-Online for Business

Etape 1 : Démarrez KBC-Online for Business.

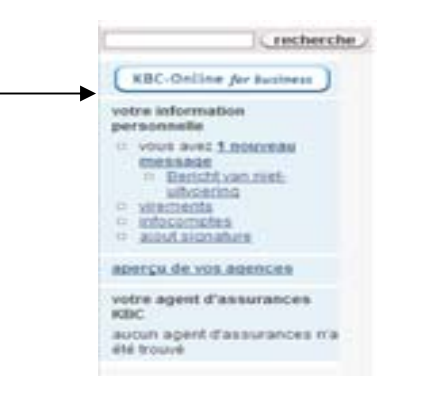

Etape 2 : Sélectionnez Envoi de fichiers de domiciliations/LCR.

<u>Conseil</u>: Si cette fonction n'est pas disponible, vous pouvez l'activer via Gestion de l'abonnement en sélectionnant Gestion applications.

Dans la section Paiements, vous pouvez ensuite cocher la fonction Envoi de fichiers de domiciliations/LCR.

Confirmez votre choix en cliquant sur Continuer dans le bas de l'écran et ensuite sur Envoyer. Enfin, le système vous demandera votre mot de passe pour finaliser la confirmation.

La prochaine fois que vous vous connecterez à KBC-Online for Business, la fonction sera disponible.

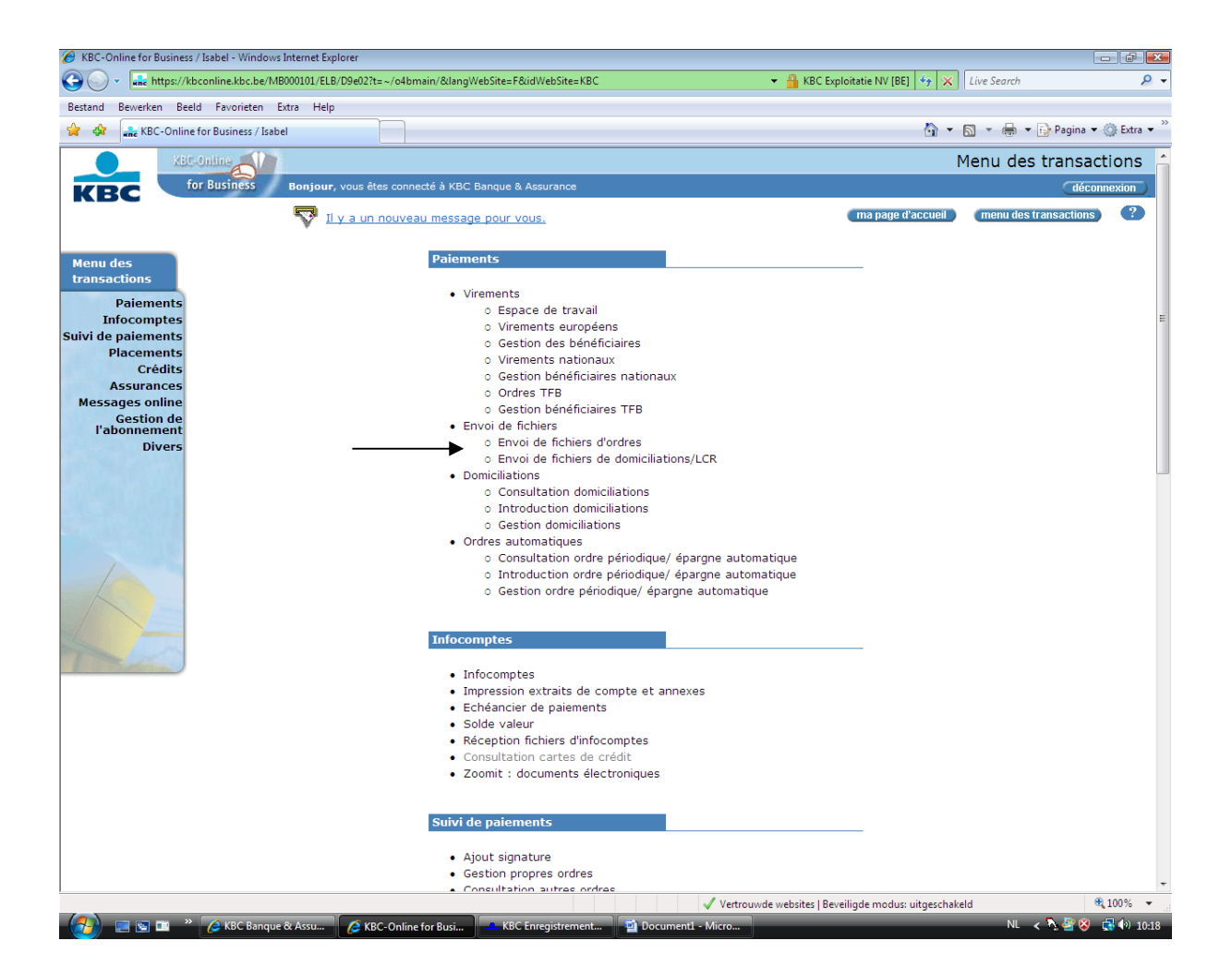

Etape 3 : Cliquez sur Ajouter.

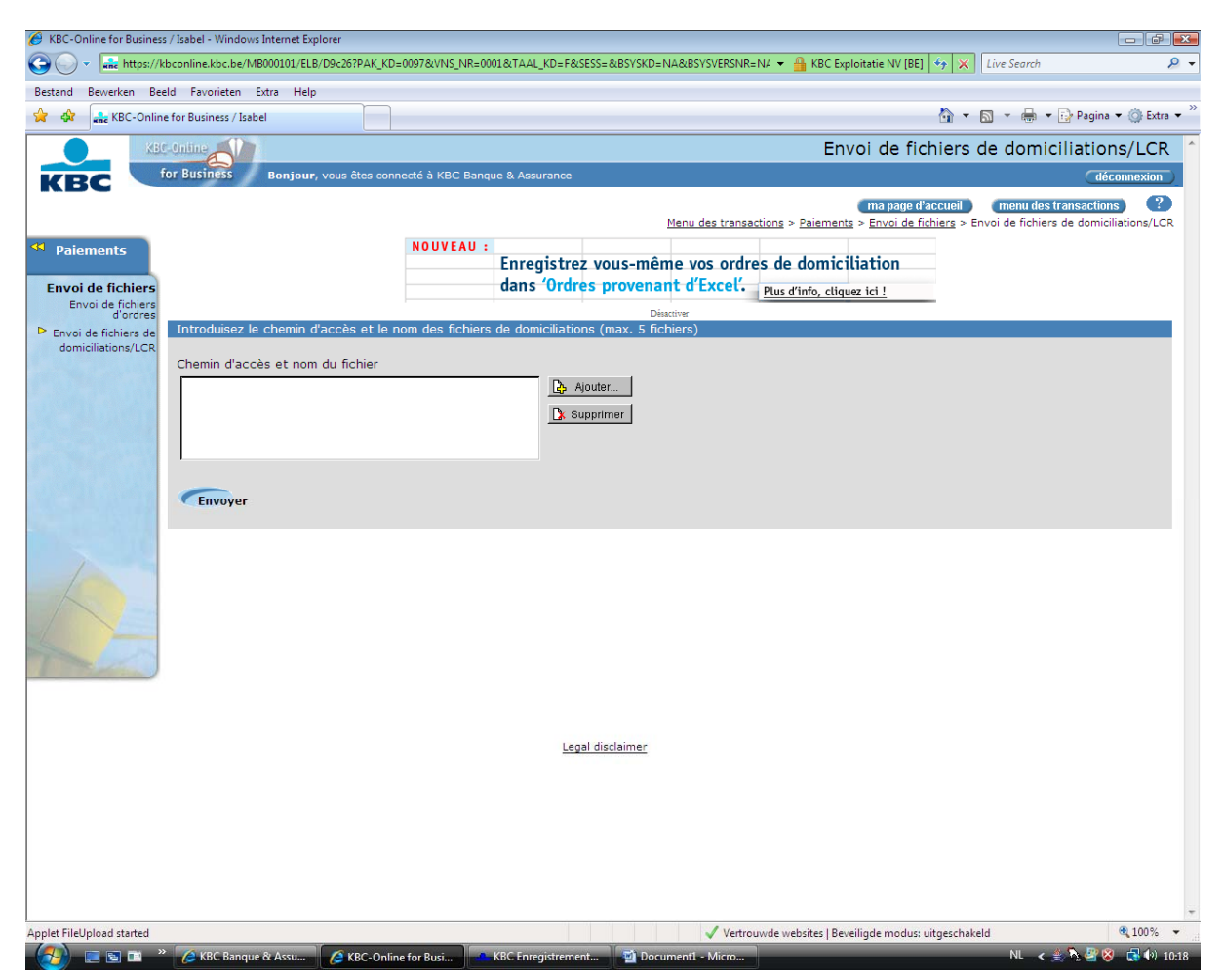

Dans l'écran suivant, vous pouvez parcourir le système jusqu'au répertoire où se trouvent la ou les lettres de change exportées. C'est le répertoire que vous avez défini selon la procédure décrite plus haut dans ce document.

Allez dans le répertoire où le fichier est sauvegardé :

| A Sélectionner les fichiers à télécharger                                                                       |                                                                                                    |
|----------------------------------------------------------------------------------------------------|----------------------------------------------------------------------------------------------------|
| Regarder dans: Poste de tra 🔟 🔚 🔟 Définir                                                                       | )=0097&VNS_NR=0001&TAAL_KD=F&SESS=&BSYSKD=NA&BSYSVERSNR=N# 👻 🔒 KBC Exploitatie NV [BE] 🍕 🗙 Live Search 🖉 💌 |
| Nom                                                                                                    |                                                                                                    |
| - A:                                                                                                    | 🛅 🔻 🔂 👻 🖶 Pagina 🔫 🎯 Extra 👻                                                                               |
|                                                                                                    | Envoi de fichiers de domiciliations/LCR                                                                    |
|                                                                                                    | necté à KBC Banque & Assurance déconnexion                                                                 |
|                                                                                                    | (ma page d'accueil ) (menu des transactions )                                                              |
|                                                                                                    | Menu des transactions > Paiements > Envoi de fichiers > Envoi de fichiers de domiciliations/LCR            |
|                                                                                                    | NOUVEAU :                                                                                                  |
| Nom(s) de fichier(s):                                                                                           |                                                                                                    |
| Fichiers de type: Tous les fichiers (*.*) 💌 🗙 Annuler                                                           | Disactive                                                                                                  |
| Envoi de fichiers de Introduisez le chemin d'acces et le                                                        | nom des fichiers de domiciliations (max. 5 fichiers)                                                       |
| Chemin d'accès et nom du fichier                                                                                |                                                                                                    |
|                                                                                                    | Ajouter                                                                                                    |
|                                                                                                    | <u>D</u> k Supprimer                                                                                       |
|                                                                                                    |                                                                                                    |
|                                                                                                    |                                                                                                    |
| Envoyer                                                                                                    |                                                                                                    |
|                                                                                                    |                                                                                                    |
|                                                                                                    |                                                                                                    |
|                                                                                                    |                                                                                                    |
|                                                                                                    |                                                                                                    |
|                                                                                                    |                                                                                                    |
| The second second second second second second second second second second second second second second second se |                                                                                                    |
|                                                                                                    |                                                                                                    |
|                                                                                                    |                                                                                                    |
|                                                                                                    | Legal disclaimer                                                                                           |
|                                                                                                    |                                                                                                    |
|                                                                                                    |                                                                                                    |
|                                                                                                    |                                                                                                    |
|                                                                                                    |                                                                                                    |
|                                                                                                    |                                                                                                    |
|                                                                                                    |                                                                                                    |
| Applet FileUpload started                                                                                       | √ Vertrouwde websites   Beveiligde modus: uitgeschakeld 🔍 100% 💌                                           |
| 🕼 🔲 🖬 🕋 👋 🖉 KBC Bangue & Assu 🖉 KBC-Or                                                                          | ne for Busi 🚽 Selectionner les fich 💦 KBC Enregistrement 😰 Documenti - Micro NL < 🔹 🏷 🖉 🛞 🗔 🕪 10:18        |

Etape 4 : Après avoir sélectionné le fichier, cliquez sur Envoyer.

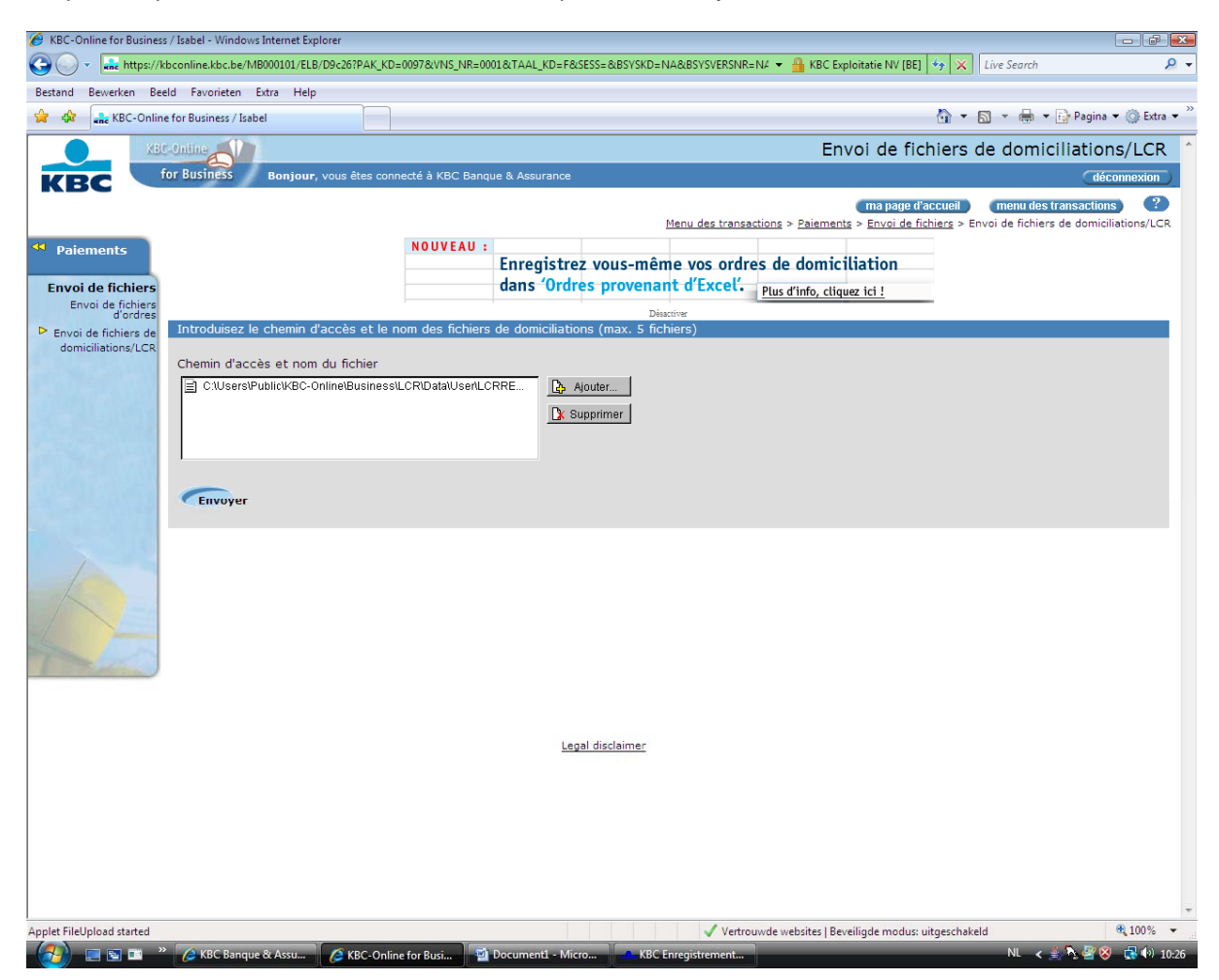

<u>Etape 5 :</u> Si vous envoyez des fichiers de paiement, vous pouvez y ajouter une signature en cliquant sur le lien dans le haut de l'écran.

| KBC-Online for Business / Isabel - Windows Internet Explorer                                                                                                    |                                                                                                    |                 |
|----------------------------------------------------------------------------------------------------|----------------------------------------------------------------------------------------------------|-----------------|
| 🗿 🔵 👻 🚠 https://kbconline.kbc.be/MB000101/ELB/D9g2                                                                                                    | 281PAK_KD=0097&VNS_NR=0001&TAAL_KD=F&SESS=&BSYSKD=NA&BSYSVERSNR=N/ 🔻 🔒 KBC Exploitatie NV [BE] 🏼 🙀 🗙 Live Search                                                                                                    | Q               |
| Bestand Bewerken Beeld Favorieten Extra Help                                                                                                    |                                                                                                    |                 |
| 😭 🍄 嘉 KBC-Online for Business / Isabel                                                                                                    | 🛐 🔻 🗟 👻 🖶 Pagin                                                                                                    | na 🔻 🍈 Extra 🤻  |
| KBC-Online                                                                                                    | Envoi de fichiers de domiciliatio                                                                                                    | ons/LCR         |
| for Business Bonjour, vous                                                                                                    | s êtes connecté à KBC Banque & Assurance                                                                                                    | éconnexion      |
|                                                                                                    | ma page d'accueil menu des transactio                                                                                                    | ons 🥐           |
|                                                                                                    | Menu des transactions > Paiements > Envoi de fichiers > Envoi de fichiers de domi                                                                                                    | iciliations/LCR |
| Paiements                                                                                                    | NOUVEAU :<br>Enregistrez vous-même vos ordres de domiciliation                                                                                                    |                 |
| Envoi de fichiers                                                                                                    | dans 'Ordres provenant d'Excel'. Plus d'infe cliques ici l                                                                                                    |                 |
| Envoi de fichiers<br>d'ordres                                                                                                    | Désctiver                                                                                                    |                 |
| Envoi de fichiers de Aperçu des fichiers de domici                                                                                                    | ciliations envoyés                                                                                                    |                 |
| domiciliations/LCR 🖌 L090423.001                                                                                                    | Le fichier a été envoyé. Vous devez maintenant y ajouter votre(vos) signature(s) digitale(s) pour en assur<br>traitement correct. Pour ce faire, utilisez les ontions 'Suivi des ordres de naiement. Ajout signature'. | er le           |
|                                                                                                    | Attention : ce fichier ne sera visible dans cette fonction que dans 15 minutes.                                                                                                    |                 |
| Introduisez le chemin d'accè                                                                                                    | ès et le nom des fichiers de domiciliations (may 5 fichiers)                                                                                                    |                 |
|                                                                                                    |                                                                                                    |                 |
| Chemin d'accès et nom du fi                                                                                                    | fichier                                                                                                    |                 |
|                                                                                                    | Ajouter                                                                                                    |                 |
|                                                                                                    | Supprimer                                                                                                    |                 |
|                                                                                                    |                                                                                                    |                 |
|                                                                                                    |                                                                                                    |                 |
| Envoyer                                                                                                    |                                                                                                    |                 |
| Liivoyei                                                                                                    |                                                                                                    |                 |
|                                                                                                    |                                                                                                    |                 |
|                                                                                                    |                                                                                                    |                 |
| and the second second sec |                                                                                                    |                 |
|                                                                                                    |                                                                                                    |                 |
|                                                                                                    |                                                                                                    |                 |
|                                                                                                    | Legal disclaimer                                                                                                    |                 |
|                                                                                                    |                                                                                                    |                 |
|                                                                                                    |                                                                                                    |                 |
|                                                                                                    |                                                                                                    |                 |
|                                                                                                    |                                                                                                    |                 |
|                                                                                                    |                                                                                                    |                 |
|                                                                                                    |                                                                                                    |                 |
|                                                                                                    |                                                                                                    |                 |
| old File blood started                                                                                                    |                                                                                                    | 100%            |

5. Gestion de la version

Pour veiller à ce que votre logiciel soit continuellement mis à jour, vous pouvez effectuer un contrôle avec la fonction Gestion de version.

Etape 1 : Pour ouvrir la gestion de version, sélectionnez Gestion et, ensuite, Gestion de version :

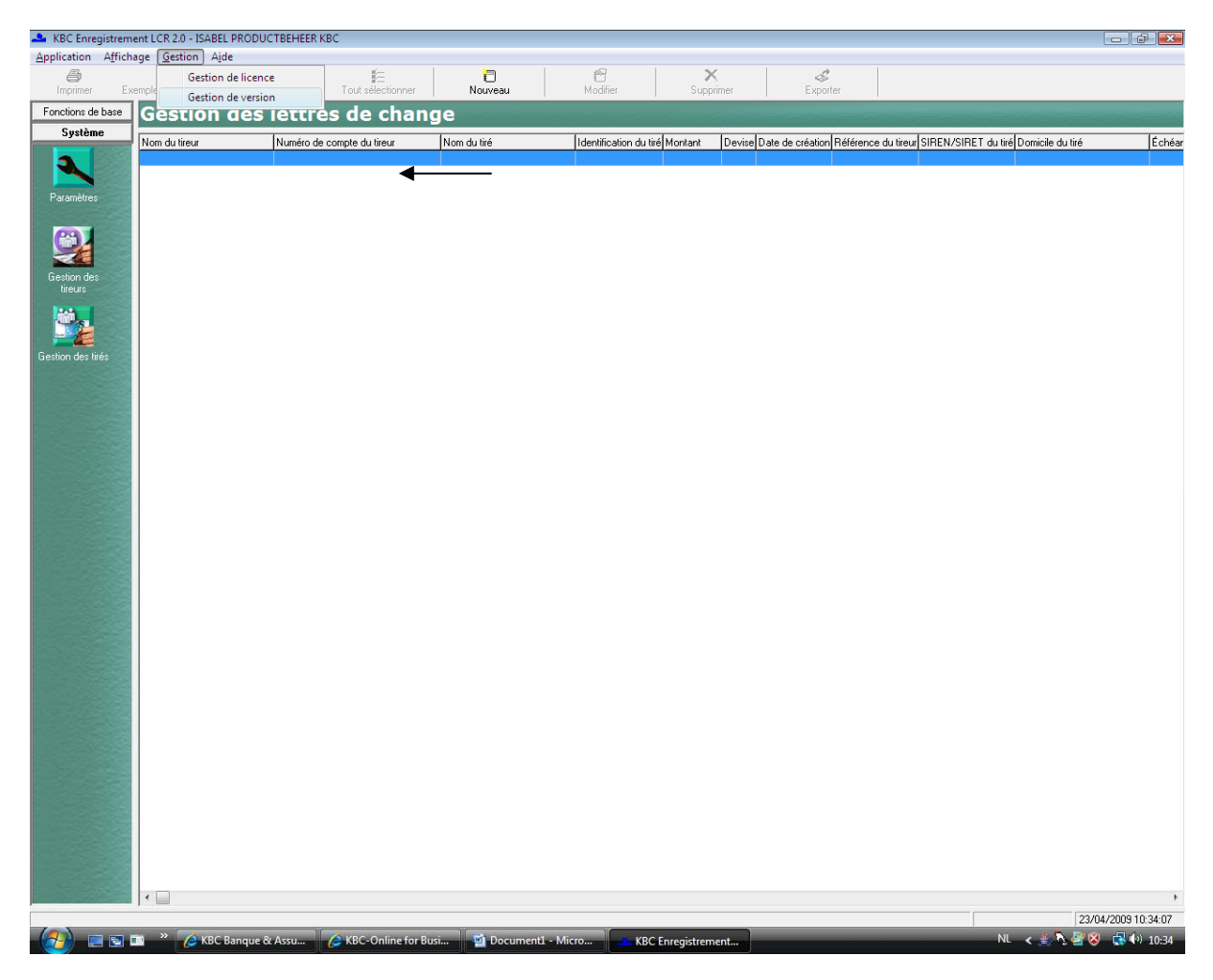

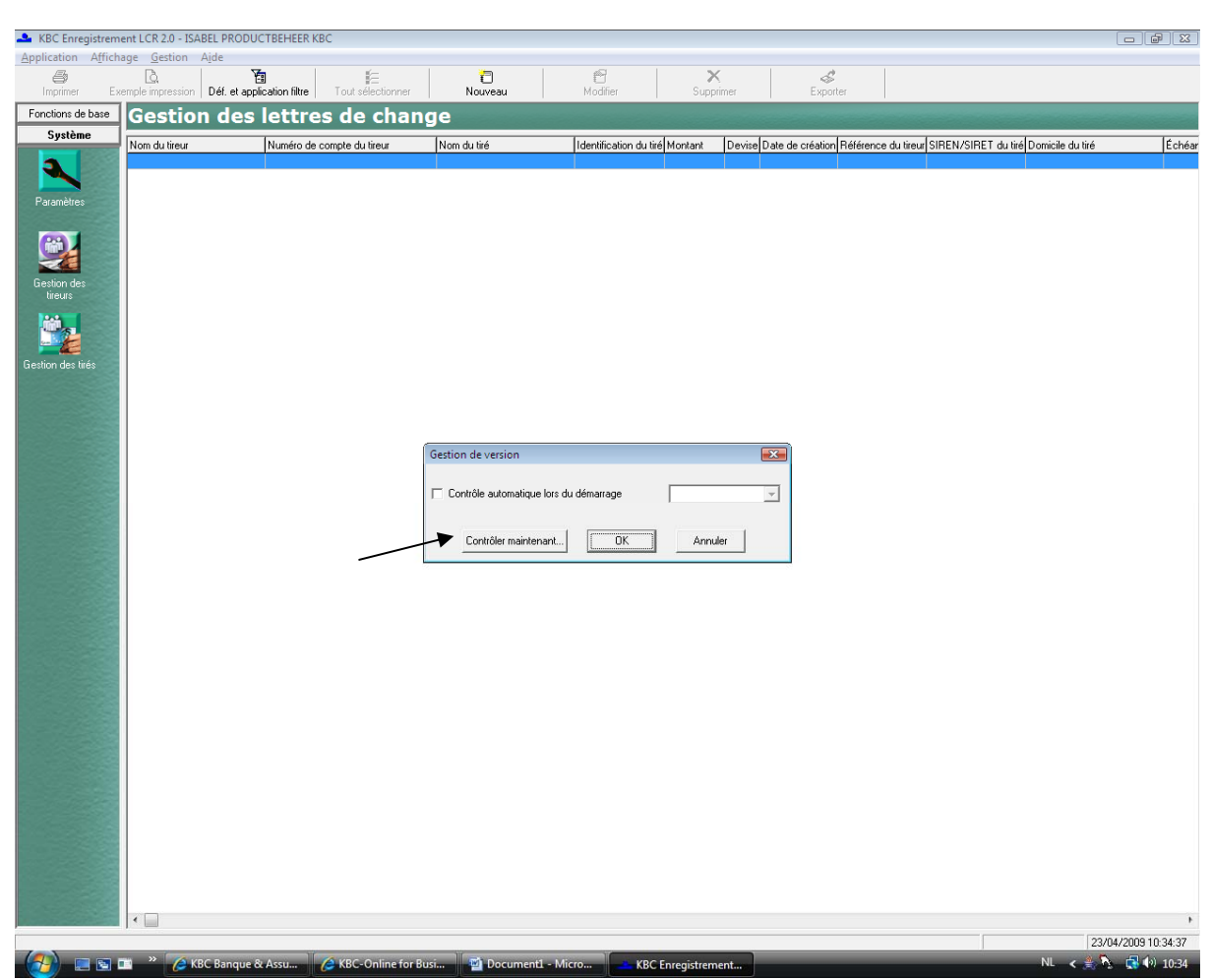

Etape 2 : Cliquez sur Contrôler maintenant... pour rechercher les mises à jour.

<u>Etape 3 :</u> Vous pouvez également effectuer une recherche automatique des mises à jour lors du démarrage. A cet effet, cochez la case Contrôle automatique lors du démarrage. Vous pouvez ensuite définir la fréquence de recherche des mises à jour.

| 🔺 KBC Enregistrem                                       | ent LCR 2.0 - ISABEL I                      | PRODUCTBEHEER KE         | BC                     |                    |                                     |                        |                |                  |                             |                       |                  |
|---------------------------------------------------------|---------------------------------------------|--------------------------|------------------------|--------------------|-------------------------------------|------------------------|----------------|------------------|-----------------------------|-----------------------|------------------|
| Application Affich                                      | age <u>G</u> estion Aide                    |                          |                        |                    |                                     | 1                      |                |                  |                             |                       |                  |
| En Imprimer Ex                                          | L <u>Q</u><br>emple impression   <b>Dél</b> | f. et application filtre | E<br>Tout sélectionner | Nouveau            | Modifier                            | Suppri                 | imer           | S<br>Exporter    |                             |                       |                  |
| Fonctions de base                                       | Gestion o                                   | les lettre               | s de char              | ae                 |                                     | -                      |                |                  |                             |                       |                  |
| Système                                                 | Nom du tireur                               | Numéro de c              | compte du tireur       | Nom du tiré        | Identificatio                       | n du tiré Montant      | Devise Date de | création Référen | ce du tireur SIREN/SIRET du | tiré Domicile du tiré | Échéar           |
| Paramètres<br>Gention des<br>trèses<br>Gention des très |                                             |                          |                        | Gestion de version | lique lors du démarrage<br>intenant | Mensuelen<br>Semestiel | er             |                  |                             |                       |                  |
|                                                         |                                             |                          |                        |                    |                                     |                        |                |                  |                             | 23/                   | 04/2009 10:35:05 |
| - 🕢 📼 🖬 🖬                                               | 📰 🔷 🌈 КВС Ва                                | anque & Assu             | 🟉 KBC-Online for E     | Busi 🔯 Docum       | nent1 - Micro                       | KBC Enregistreme       | ent            |                  |                             | NL < 🚖 🎙              | s 🛃 🏟 10:35      |

<u>Etape 4 :</u> Si vous utilisez la version la plus récente, vous obtenez le message suivant : Votre logiciel actuel est à jour. Cliquez ensuite sur OK pour clôturer la gestion de version.

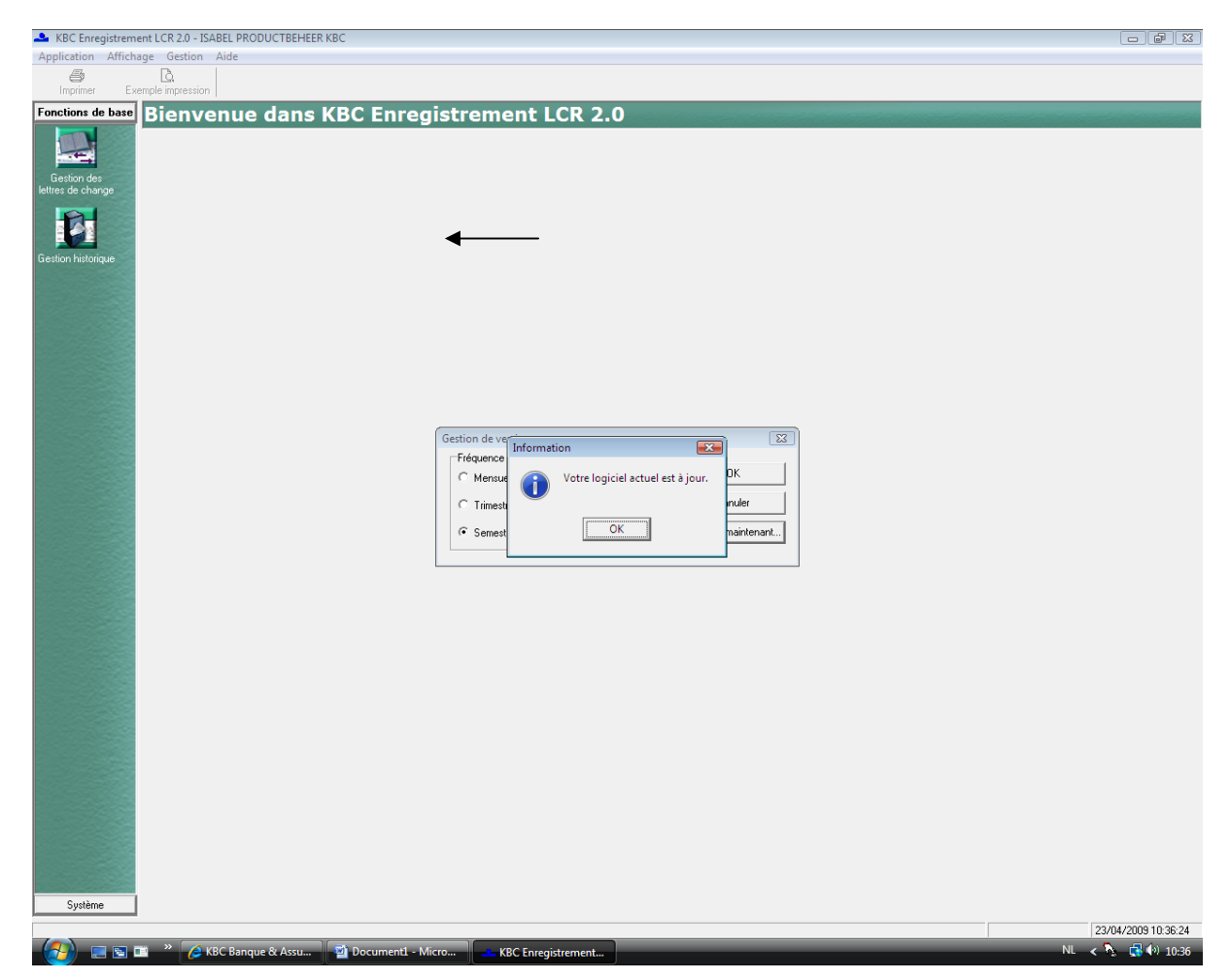

Si une nouvelle version est disponible, la mise à jour sera lancée.